# 大和ハウスグループ保険 団体総合生活補償保険・GLTD Web操作マニュアル

募集期間 2025年7月1日(火)~7月31日(木) ※上記期間以外はログインできません

大和ハウスグループ

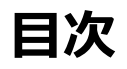

| 1. はじめに(推奨環境・ご注意・お問合せ先) ————— | 1 |
|-------------------------------|---|
| 2. ログイン方法                     | 2 |

| 3. 初めて加入する場合                | 5  |
|-----------------------------|----|
| 4.健康状態の告知~加入手続完了―――――――     | 11 |
| 5.被保険者を追加する場合               | 15 |
| 6.同条件継続(既存加入プランを変更しない)の場合―― | 16 |
| 7.同条件継続(告知を変更して継続する)場合――――  | 17 |
| 7.条件を変更して継続する場合             | 18 |
| 8.解約する(次年度継続を脱退する)場合 ―――――  | 19 |
| 9.申込内容を変更・キャンセルする場合         | 20 |

| 10.ログインIDを忘れた場合   | 21 |
|-------------------|----|
| 11.パスワードを忘れた場合    | 22 |
| 12.メールアドレスを変更する場合 | 23 |

### システム推奨環境

Microsoft Edge、Google Chrome、Mozilla Firefox、Apple Safari(いずれも最新バージョン)で動作確認済です。 Internet Explorer等その他のブラウザでは動作しない可能性がありますので、動作確認済みのブラウザをご利用ください。

### メールアドレスの設定

### メールアドレスにシステムより自動的にメールを送信します。

「info@aioinissaydowa-ej.jp」からのメールを受信できるようご設定をお願いします。

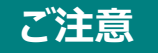

紙の加入申込票でのお手続きが必要な場合 以下の場合は、Webシステムでお手続きできません。加入申込票の提出が必要となりますので大和ハウスインシュアランス株式会社まで お問合わせください。

- ●改姓などによる氏名の変更
- ●告知内容のみの変更(完治した病名の削除など)
- ●死亡保険金受取人を指定される方

### 既にご加入されている方へ

必ず現在の契約内容・告知内容をご確認ください。治療または診断等を受けてから一定期間経過していると再度健康状態を告知していただくこ とにより、「補償対象外疾病群」または「補償対象外疾病名」の登録内容を削除できる可能性があります。 補償内容を変更する場合(増額・減額)、補償内容の変更がなく「補償対象外疾病群」「補償対象外疾病名」のみを変更する場合は、WEBでの お手続きができませんので、代理店までご連絡ください。

お問い合わせ先

### 大和八ウスインシュアランス株式会社 (ダイヤルイン)06-6944-0845

受付/月曜~金曜(祝日除く)10:00~17:00 〒541-0031 大阪府大阪市中央区北浜東4-33 北浜NEXU BUILD 10階

### 2.ログイン方法(お手続き画面へアクセスする)

| 大和ハウスグループのみなさまへ<br>団体総合生活補償保険・GLTD(収入サポート制度)<br>のお申込みが始まりました!<br>WEB募集システム (e-Join) にアクセスし、お手続きください。                                                                                                    |                                                      |
|----------------------------------------------------------------------------------------------------|------------------------------------------------------|
| U2549 U0450 7 は最終時間の変更が不要な方似地形したよる手続きせません。彼認になるい。<br>2025年7月1日(火)~ 2025年7月31日(木)<br>Step1 WEB募集システム[e-Join!]ヘアクセスします           1<br>1                                                                                                    |                                                      |
|                                                                                                    | URL : https://aioinissaydowa-ej.jp/?p=MjIyNjY0NTYzNg |
| ■ 初期パスワード: bs (小文字) + 西暦生年月日 (8桁)<br>■ 初期パスワード: bs (小文字) + 西暦生年月日 (8桁)<br>Step3 メールアドレスを登録し、受領したメールのURLから再度ログインのうえお手続きに進みます<br>- ご登録いただくールアドレスは正確に入力にださい !<br>・ドメイン指定(受信用活動を)をおこなっている場合は、<br>- ジェック(回信の)のないのマージョンドクログートを受信可に設定変更(たさい)<br>- ジェック(回信の)のないのマージョンドクログートを受信可に設定変更(たさい)<br>- ジェック(回信の)のマージョンドクログートを受信可に設定変更(たさい)<br>- ジェック(回信の)のマージョンドクログートを受信可に設定変更(たさい)<br>- ジェック(回信の)のマージョンドクログートを受信可に設定変更(たさい)<br>- ジェック(回信の)のマージョンドクログートを受信可に設定変更(たさい)<br>- ジェック(回信の)のマージョンドクログートを受信可に設定変更(たさい)<br>- ジェック(回信の)のマージョンドクログートを受信可に設定変更(たさい)<br>- ジェック(回信の)のマージョンドクログートを使用したの)のマージョンドクログート<br>- ジェック(回信の)のマージョンドクログートを使用したの)のマージョンドクログートを使用したの)のマージョンドクログートを使用したの)<br>- ジェック(回信の)のマージョンドクログートを使用したの)のマージョンドクログートを使用したの)の (ログートを使用したの)のマージョンドクログートを使用したの)のマージョンドクログートを使用したの)のマージョンドクログートを使用したの)のマージョンドクログートを使用したの)のマージョンドクログートを使用したの)のマージョンドクログートを使用したの)のマージョンドクログートを使用したの)のマージョンドクログートを使用したの)のマージョンドクログートを使用したの)のマージョンドクログートを使用したの)のマージョンドクログート (ログート)の (ログート)の)の(ログート)の)の)の)の)の)の)の)の)の)の)の)の)の)の)の)の)の)の)の |                                                      |
| NUMBER     NUMBER     NUMBER       Intel (                                                                                                    |                                                      |

# 1

WEB募集ご案内チラシをご用意いただき、青色枠内のURLもしくはQRコードからアクセスします

※QRコードは(株)デンソーウェーブの登録商標です。

# 2.ログイン方法(ログインする)

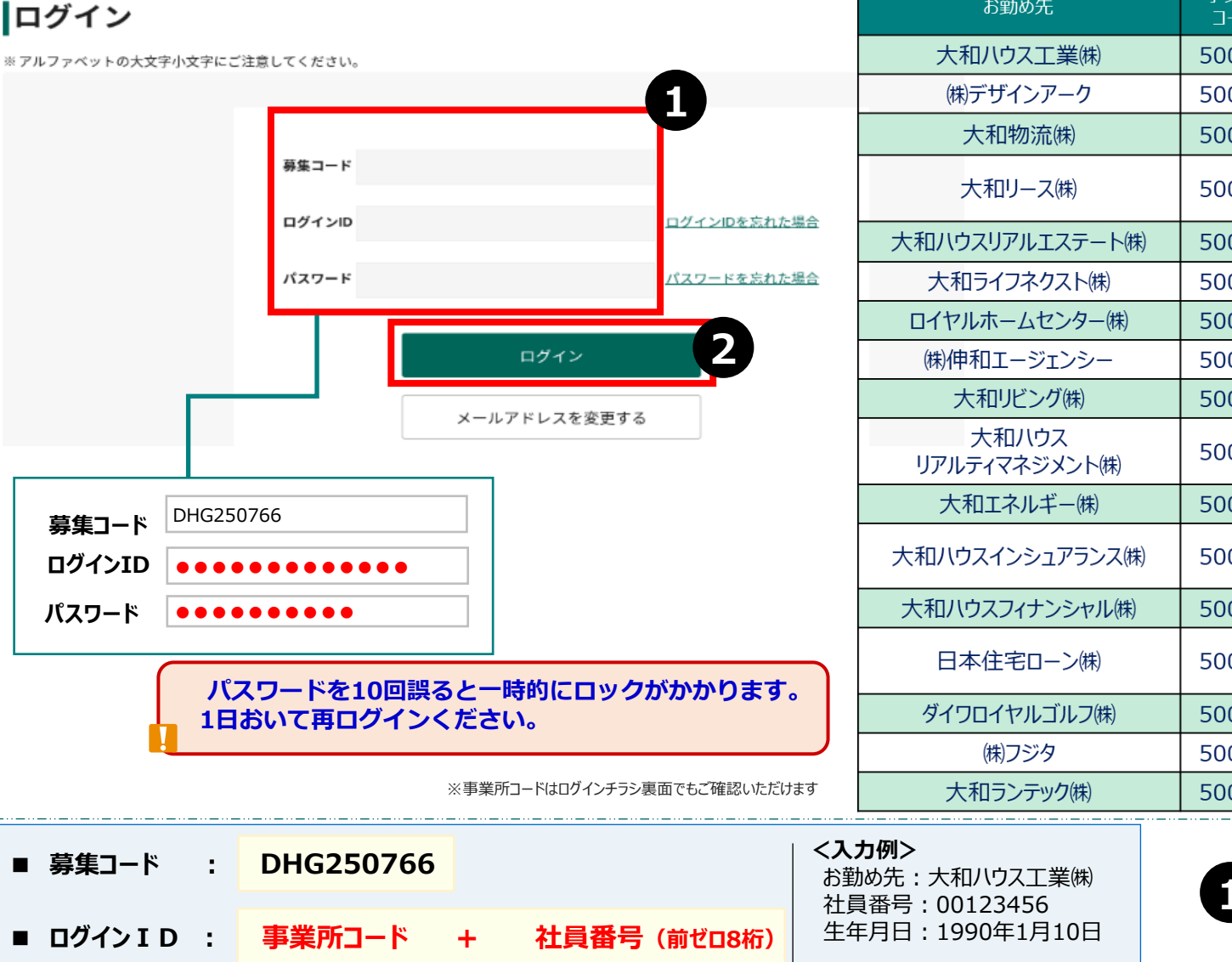

|            | お勤め先                    | 事業所<br>コード | お勤め先                                | 事業所<br>コード |
|------------|-------------------------|------------|-------------------------------------|------------|
|            | 大和ハウス工業(株)              | 50001      | 大和ハウスリフォーム(株)                       | 50026      |
|            | (株)デザインアーク              | 50002      | 大和ハウス賃貸リフォーム㈱                       | 50027      |
|            | 大和物流(株)                 | 50003      | グローバルコミュニティ(株)                      | 50028      |
| * 49.0     | 大和リース(株)                | 50004      | 大和ハウス・<br>アセットマネジメント <sup>(株)</sup> | 50029      |
| 尼場官        | 大和ハウスリアルエステート(株)        | 50005      | スポーツクラブNAS(株)                       | 50031      |
| <u>た場合</u> | 大和ライフネクスト(株)            | 50008      | 大和コアファクトリー㈱                         | 50032      |
|            | ロイヤルホームセンター(株)          | 50009      | DBロジテック(株)                          | 50033      |
|            | (株)伸和エージェンシー            | 50010      | 大和ハウスパーキング(株)                       | 50034      |
|            | 大和リビング(株)               | 50011      | 大和ハウスライフサポート(株)                     | 50035      |
|            | 大和八ウス<br>リアルティマネジメント(株) | 50012      | (株)大阪マルビル                           | 50036      |
|            | 大和エネルギー㈱                | 50015      | (株)メディアテック                          | 50038      |
|            | 大和ハウスインシュアランス(株)        | 50016      | エネサーブ(株)                            | 50039      |
|            | 大和ハウスフィナンシャル(株)         | 50017      | ダイワロイネットホテルズ(株)                     | 50042      |
| F.         | 日本住宅ローン(株)              | 50019      | 大和ハウス<br>プロパティマネジメント(株)             | 50043      |
| •          | ダイワロイヤルゴルフ(株)           | 50021      | (株)アッカ・インターナショナル                    | 50044      |
|            | (株)フジタ                  | 50022      | 大和ハウスウッドリフォーム(株)                    | 50047      |
| けます        | 大和ランテック(株)              | 50025      |                                     |            |

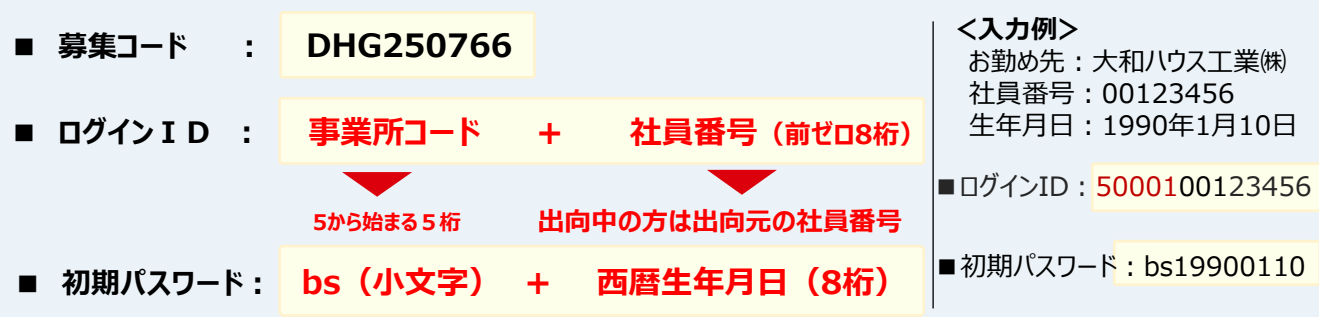

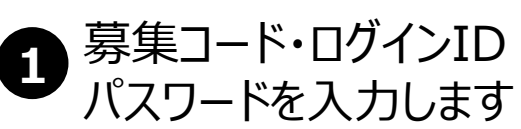

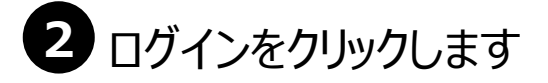

# 2.ログイン方法(メールアドレスを登録する)

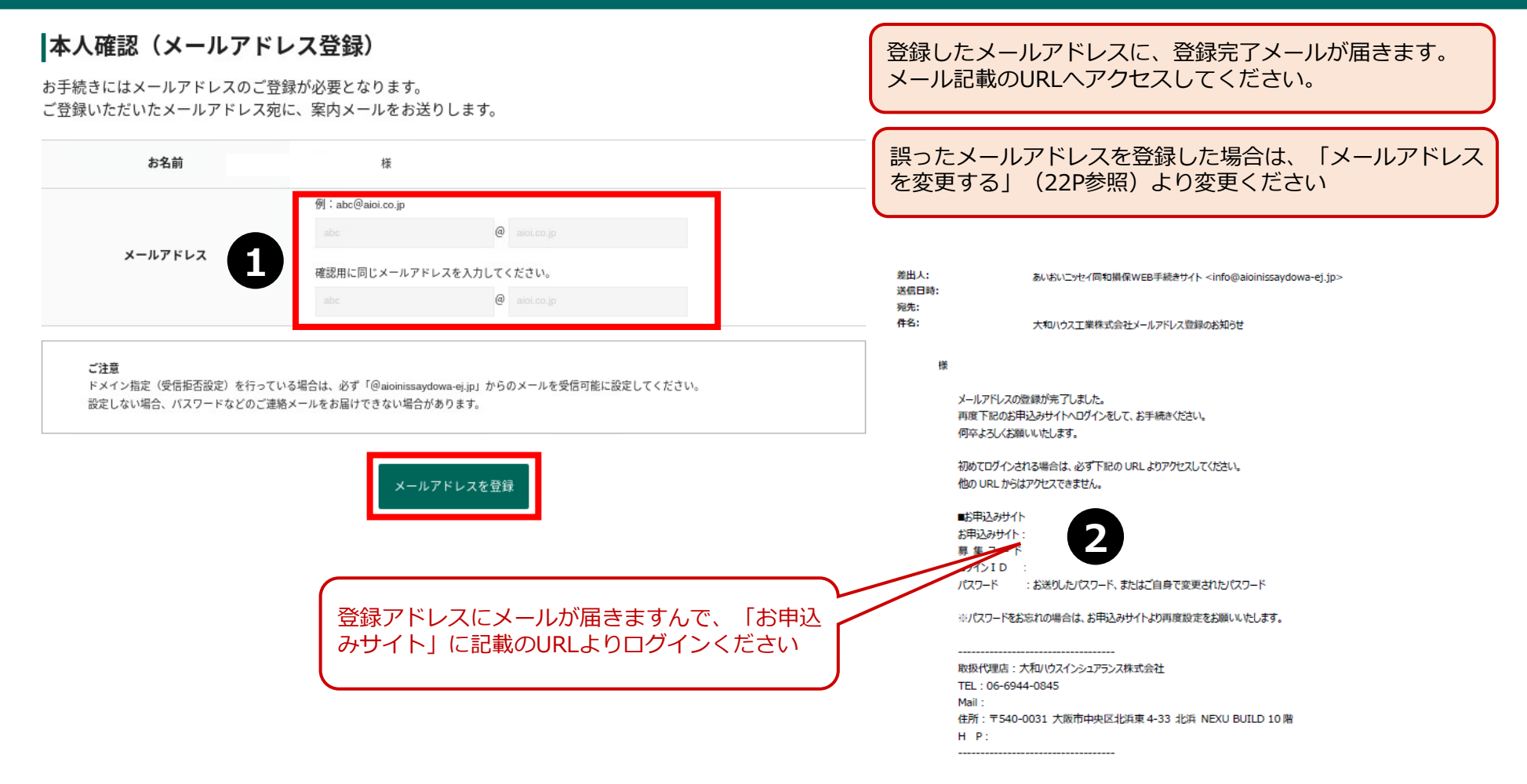

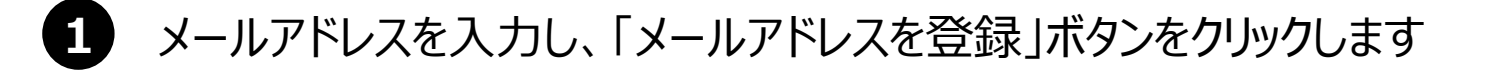

登録したメールアドレスに届いた登録完了メールのURLからログインします

### 3.初めて加入する場合(トップ画面)

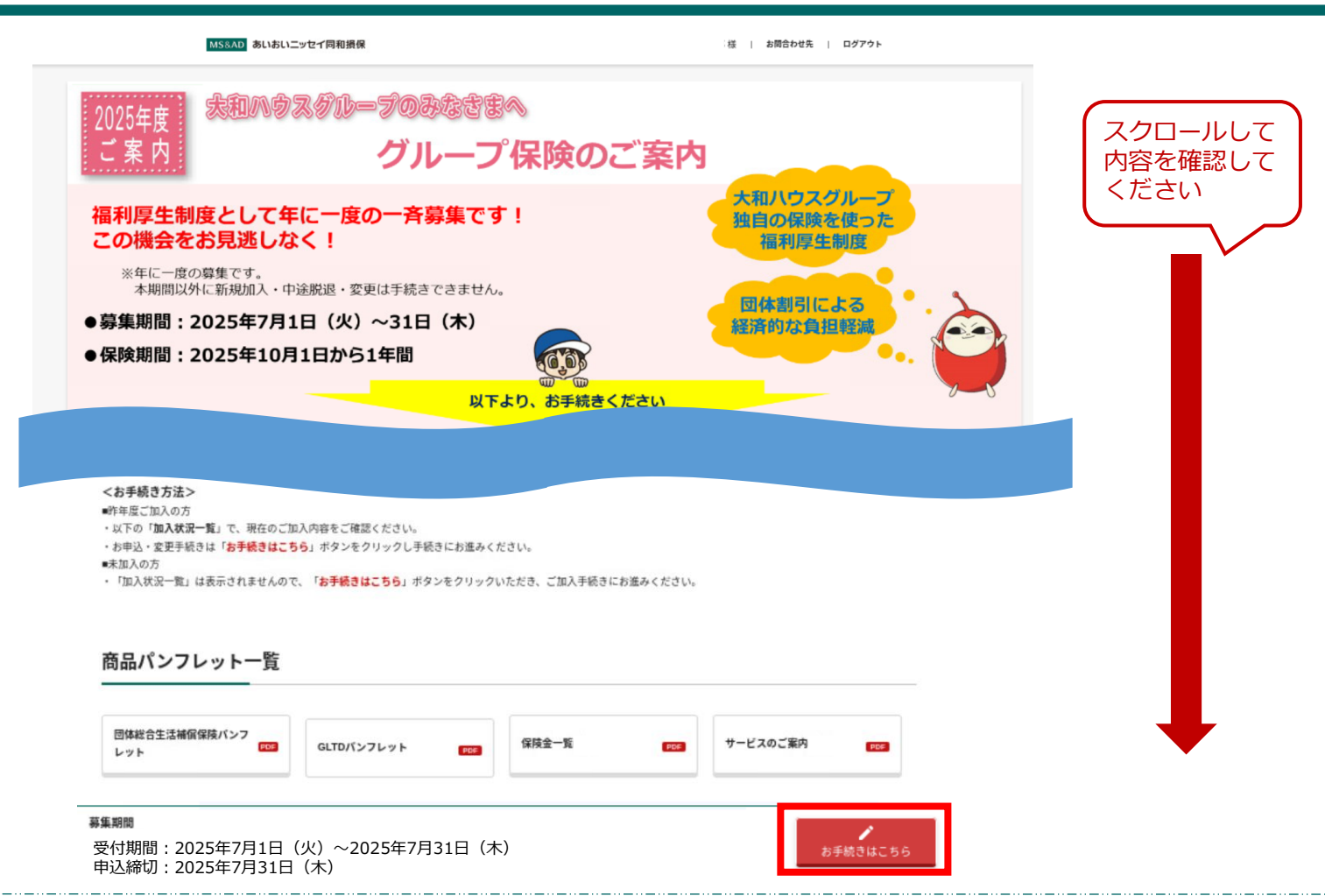

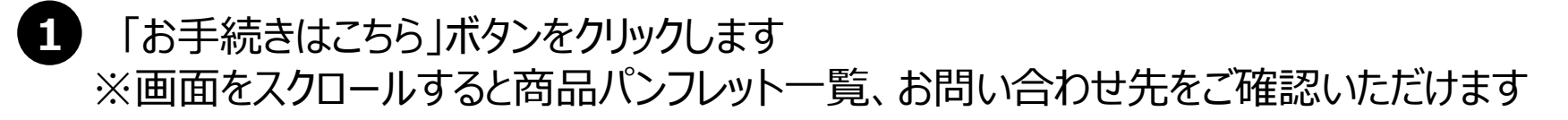

# 3.初めて加入する場合(おすすめパッケージのご案内画面を確認する)

#### おすすめパッケージのご案内

#### おすすめパッケージの選択

おすすめパッケージを選択すると、次の画面で、選択されたパッケージの内容がセットされます。 補償内容の詳細は、パンフレットをご覧ください。

パッケージー覧

「選択しないで進む」「選択して進む」いずれの場合も次の画面に進んだ後この画面に戻ることはできません。もう一度おすすめパッケージご案内画面に戻りたい場合はログアウトし、再ログインをお願いします。

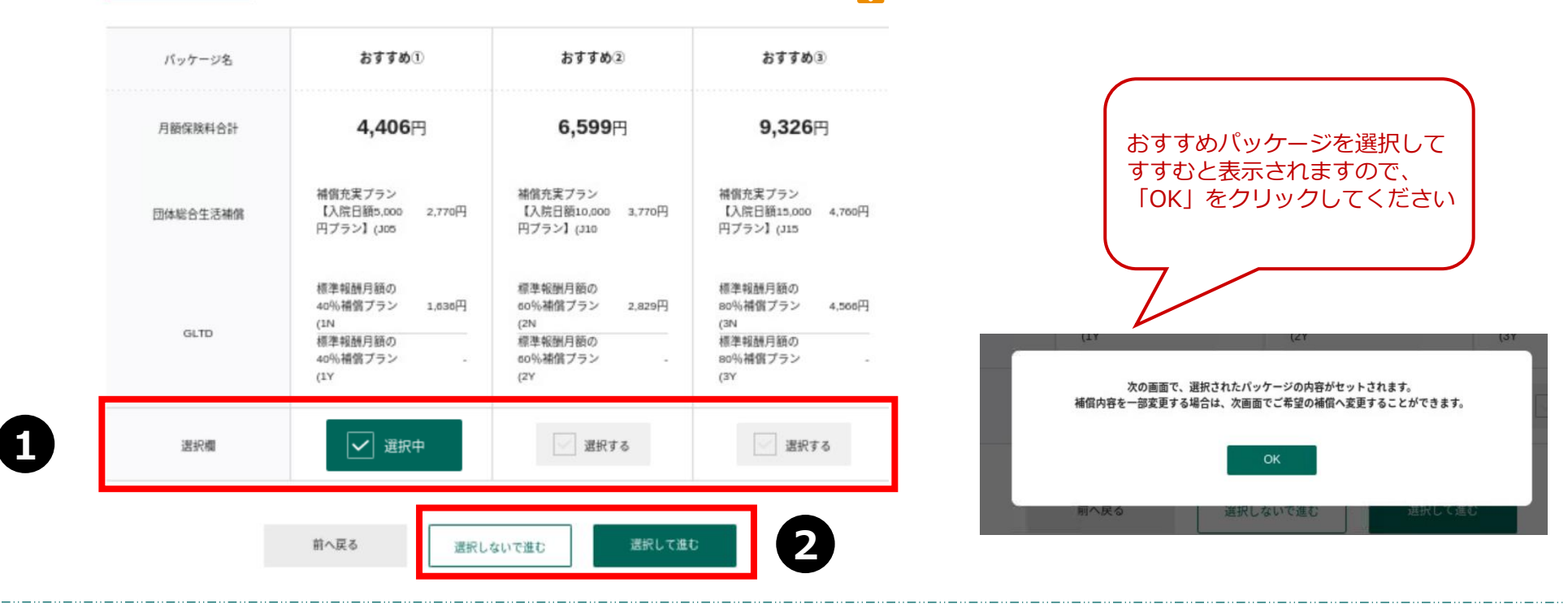

1 おすすめパッケージを選択すると、次の画面で選択されたパッケージの内容がセットされます 選択する場合はご希望のパッケージの選択欄をチェックすると選択欄が「選択中」に変わります

2 おすすめパッケージを選択した後、「選択して進む」をクリックし、ポップアップの「OK」をクリックします おすすめパッケージを選択しない場合は「選択しないで進む」をクリックします

# 3.初めて加入する場合(補償一覧画面 画面の説明)

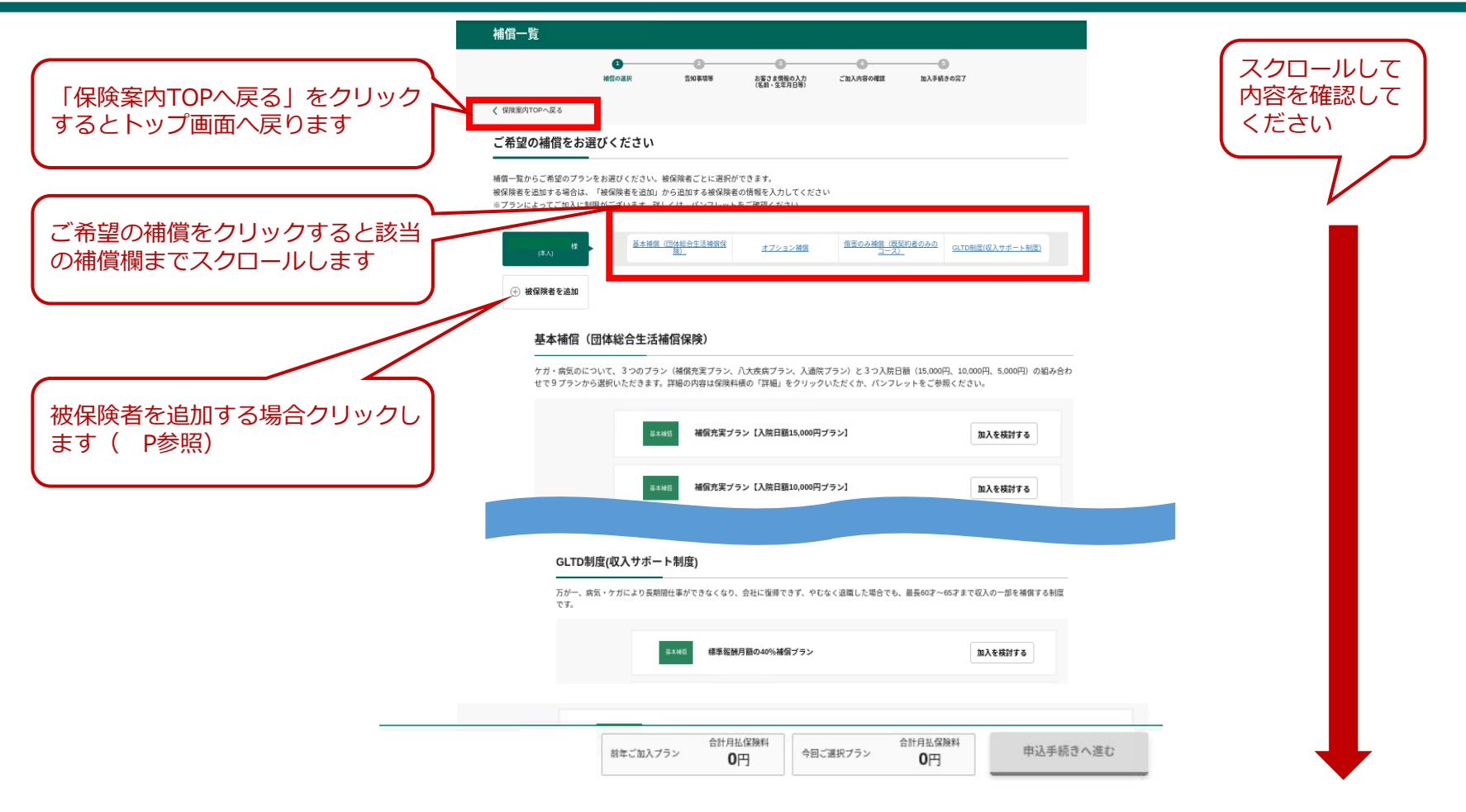

- ●「補償一覧画面」でご希望の補償プランを選択します
- ●画面上部の補償名をクリックすると該当補償の欄までスクロールします
- ●「保険案内TOPへ戻る」をクリックするとトップ画面へ戻ります

# 3.初めて加入する場合(加入内容を選択する おすすめパッケージを選択しない場合)

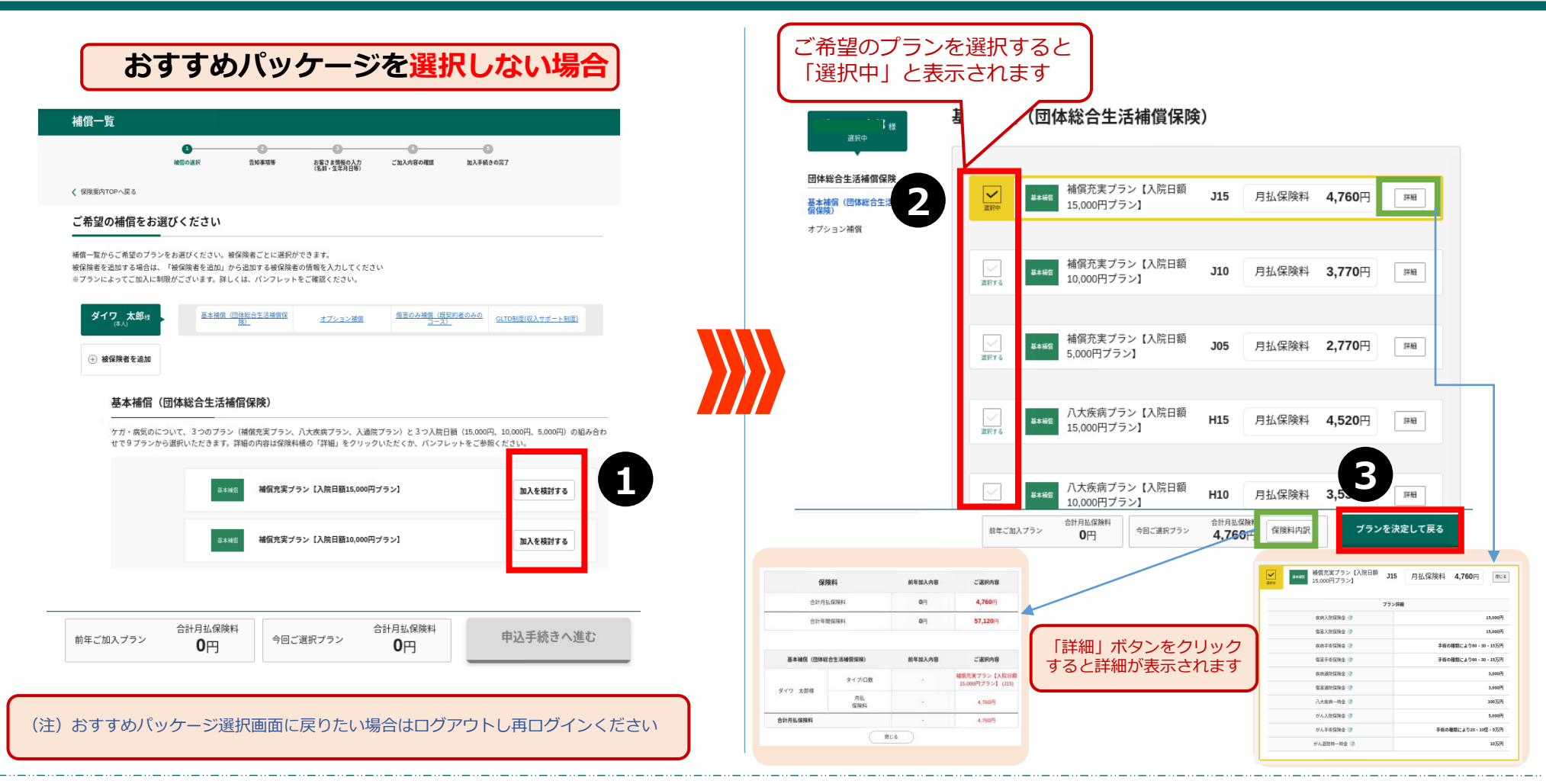

ご希望の補償の「加入を検討する」ボタンをクリックします

補償プラン一覧に画面遷移するので、ご希望のプランを選択します※詳細ボタンをクリックするとプラン詳細が表示

「プランを決定して戻る」をクリックします

# 3.初めて加入する場合(申込手続きを完了 おすすめパッケージを選択しない場合)

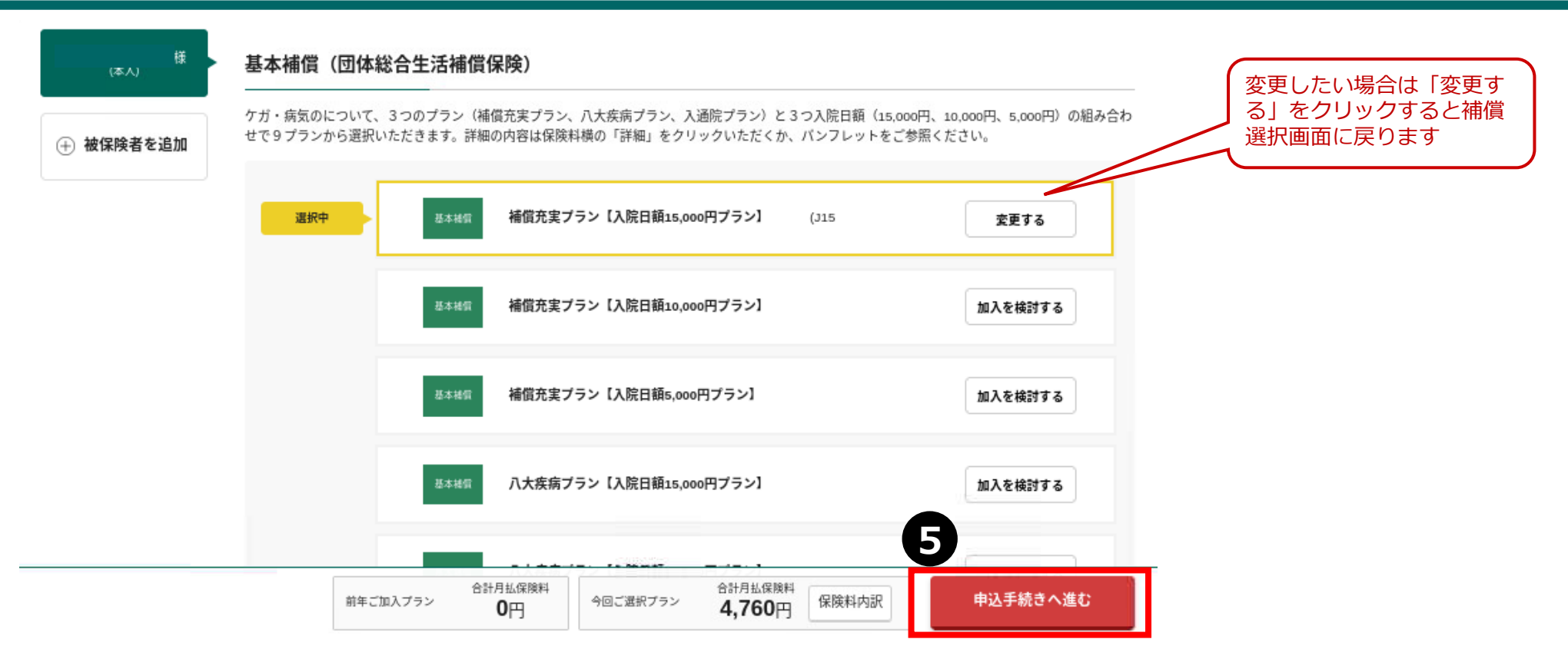

5 「申込手続きへ進む」をクリックします

以降の手続きは「健康状態の告知~加入手続完了」11Pを確認します

# 3.初めて加入する場合(加入内容を選択する おすすめパッケージを選択した場合)

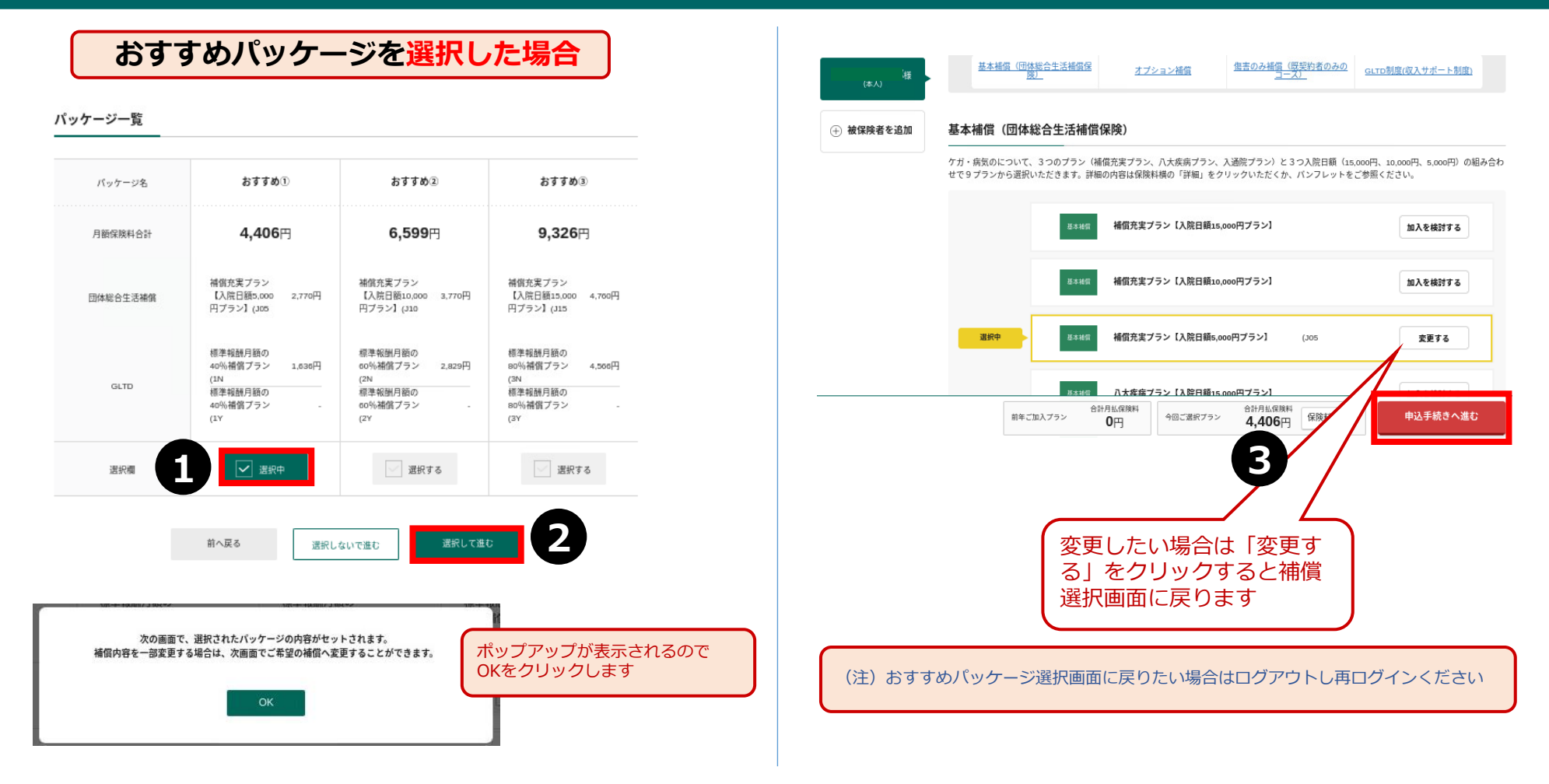

1 希望するおすすめパッケージの選択欄をクリックします ※「選択中」ボタンに変わります

「選択して進む」をクリックします

おすすめパッケージのプランが選択されていることを確認して「申込手続きへ進む」をクリックします

# 4.健康状態の告知~加入手続完了(健康状態の告知・他保険・保険金請求歴)

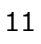

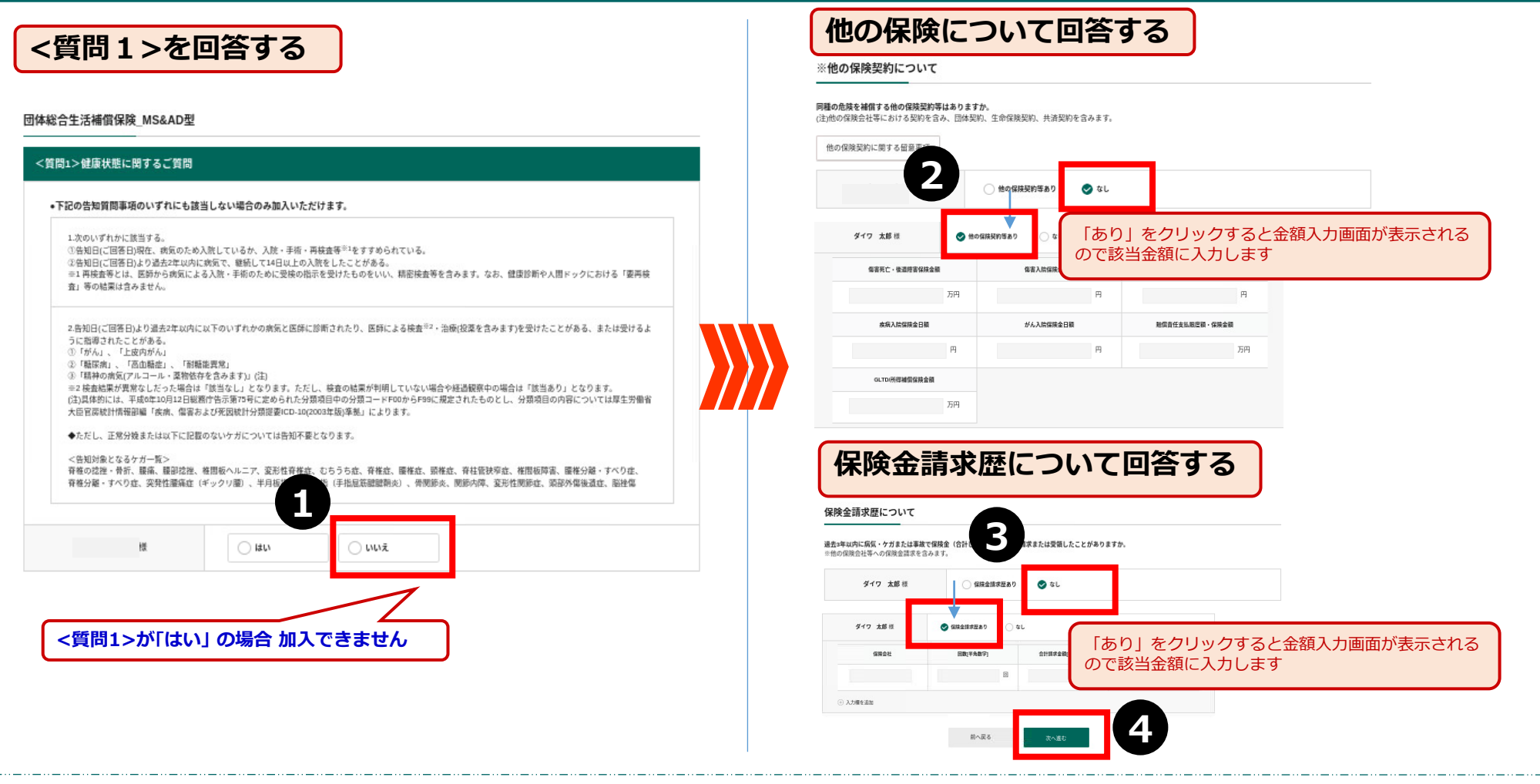

- 健康状態 < 質問 1 > について告知をいただきます ※ < 質問 1 > が「はい」 の場合加入できません
- 他の保険金額について「あり・なし」を選択します ※ありをクリックすると金額入力画面が表示されます
  - 保険金請求歴について「あり・なし」を選択します ※ありをクリックすると金額入力画面が表示されます
  - 「次へ進む」ボタンをクリックします

# 4.健康状態の告知~加入手続完了(ご加入手続をされる方のメールアドレスを入力)

12

### お客さま情報の入力

訂正できない項目を変更される際は、お問合わせ先までご連絡ください。

### ご加入の手続きをされる方(加入者)

| フリガナ      |                                        |                                                                    |                         |
|-----------|----------------------------------------|--------------------------------------------------------------------|-------------------------|
| 生年月日      |                                        |                                                                    |                         |
| 性別        |                                        |                                                                    |                         |
|           | 例:abc@aiol.co.jp                       |                                                                    |                         |
|           |                                        | alatco.jp                                                          |                         |
| メールアドレス 🙋 | 確認用に同じメールアドレスを)                        | カしてください。                                                           |                         |
|           |                                        | () alal.co.jp                                                      |                         |
|           | ドメイン指定(受信把否設定)を行っ<br>設定しない場合、パスワードなどのご | 【いる場合は、必ず「②mininimumythown-ei,ip」からのメールを注<br>重格メールをお届けできない場合があります。 | <b>発信可能に設定変更してください。</b> |
| 社員コード     |                                        |                                                                    |                         |
|           |                                        | 2                                                                  |                         |
|           | 前へ戻る                                   | 次へ進む                                                               |                         |
|           |                                        |                                                                    |                         |

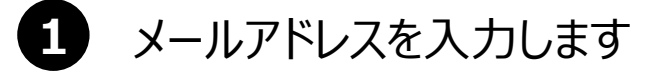

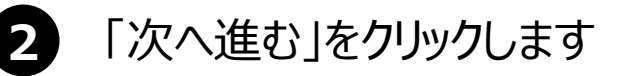

# 4.健康状態の告知~加入手続完了 (ご加入内容の確認)

|                                                      | される方(加入者)                      |                                                                                             | 保険の対象となる方(被保険者) · 様                                                                                                    |
|------------------------------------------------------|--------------------------------|---------------------------------------------------------------------------------------------|----------------------------------------------------------------------------------------------------|
|                                                      |                                | 今回加入(または継続)される内容                                                                            | + 詳細を開く                                                                                                    |
| フリガナ                                                 |                                |                                                                                             | 今回加入(または継続)される内容                                                                                                    |
| 主年月日                                                 |                                |                                                                                             |                                                                                                    |
| ¥4                                                   |                                |                                                                                             | 3-<br>**                                                                                                    |
| 性別                                                   |                                |                                                                                             | 12.20                                                                                                    |
| 社員コード                                                |                                |                                                                                             | 10.2 m //<br>★ the GR                                                                                                    |
| <b></b> 矣料                                           |                                |                                                                                             | 香始日 (ご入)                                                                                                    |
|                                                      |                                |                                                                                             |                                                                                                    |
| 合計月払保険料                                              |                                | 今回加入(または継続)される内容<br>4.700円                                                                  | 「詳細を開く」をクリックすると画面が開きます                                                                                                    |
| 合計月払保険料<br>合計年間保険料                                   |                                | 今回加入(または継続)される内容<br>4.700円<br>57.120円                                                       | 2 「詳細を開く」をクリックすると画面が開きます                                                                                                  |
| 合計月払保険料<br>合計年間保険料                                   |                                | 今回加入(または継続)される内容<br>4,700円<br>57,120円                                                       | 2 「詳細を開く」をクリックすると画面が開きます<br>(破除の対象となる方 (被保険者) 様                                                                           |
| 合計月払保険料 合計中面保険料 合計中面保険料 本補償(団体総合生)                   | :活補償保険)                        | 今回加入(または継病)される内容<br>4,700円<br>57,120円                                                       | 2<br>「詳細を開く」をクリックすると画面が開きます<br>(保険の対象となる方(被保険者) 様<br>+ Fieemal + Fieemal                                                  |
| 合計月払Ģ陳料<br>合計年間領険料<br>本補償(団体総合生                      | 活補償保険)                         | 今回加入(または継続)される内容<br>4.780円<br>57.120円<br>今回加入(または継続)される内容                                   | 2<br>「詳細を開く」をクリックすると画面が開きます<br>保険の対象となる方(被保険者) 様<br>+ FHEE用く<br>前へ戻る 内容を確定する                                              |
| 合計月払保険料<br>合計年間保険料<br>本補償(団体総合生<br>ダイワ 太郎            | :活補償保険)<br><sub>タイプロ数</sub>    | 今回加入(または継続)される内容<br>4.700円<br>57.120円<br>今回加入(または継続)される内容<br>補償充実プラン [入旅日範15.000円プラン] (415) | 2       「詳細を開く」をクリックすると画面が開きます         (保険の対象となる方(被保険者)       様         + rimezm       様へ戻る         (所へ戻る)       「児房を確定する |
| 合計月払保険料<br>合計年間保険料<br><b>     林信(団体総合生</b><br>ダイワ 太郎 | : <b>活補信保険)</b><br>タイプロ数<br>月五 |                                                                                             | 2<br>「詳細を開く」をクリックすると画面が開きます<br>保険の対象となる方(被保険者) 様<br>+ ##E®<<br>MARO Piec程276<br>「重説にのご説明にすすみます」の<br>ポップアップをOKします          |

1 ご加入内容をご確認いただきます

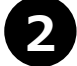

「内容を確定する」をクリックします ※「重説のご説明にすすみます」ポップアップのOKをクリック

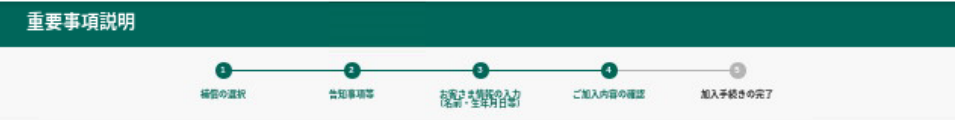

#### 重要事項説明書のご確認

重要事項説明書を必ず表示してご確認のうえ、ご同意いただける場合は、「加入する」ボタンを押してください。

重要事項説明書はPDFファイルでのご提供となります。「重要事項説明書を表示する」ボタンを押していただき、PDFファイルを保存もしくは印刷して書面を保管され ることをおすすめします。

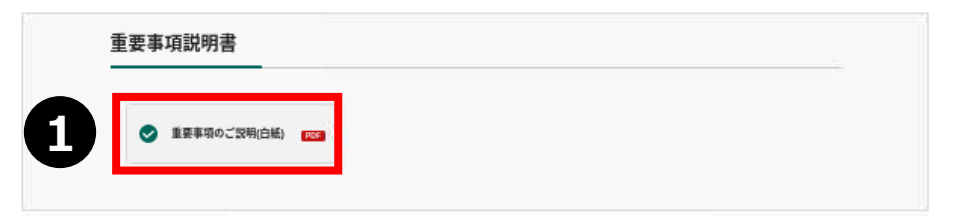

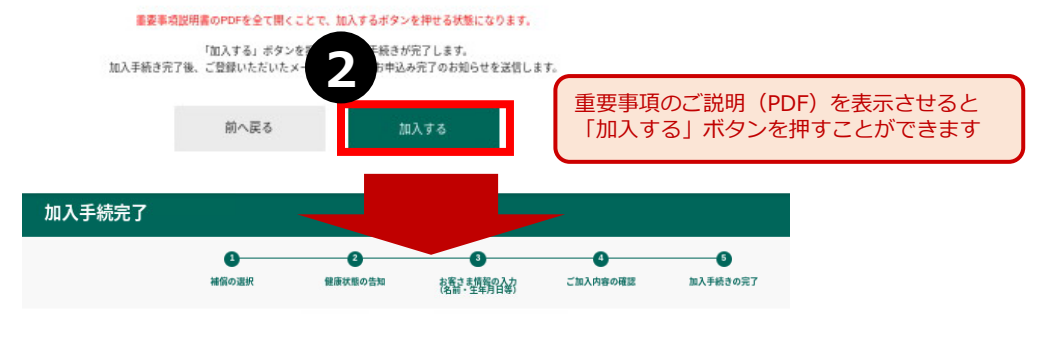

#### お手続きいただきありがとうございました。

ご加入内容によっては、後日取扱代理店よりお問合わせさせていただく場合がありますので、予めご了承ください。

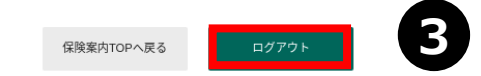

- 重要事項のご説明(PDF)をクリックします ポップアップ画面にて、重要事項説明書(PDF)が表示されます
- 「加入する」をクリックします
  - 加入手続き完了 ログアウトします

# 5.被保険者を追加する場合

| 客内TOPへ戻る                                                     |                                                                                                    |                                                            |                                                                                                    |                                                     |                            |                         | / PPP かやか とわえた (地) / PPP お           |                                                                                                    |                                            |
|--------------------------------------------------------------|----------------------------------------------------------------------------------------------------|------------------------------------------------------------|----------------------------------------------------------------------------------------------------|-----------------------------------------------------|----------------------------|-------------------------|--------------------------------------|----------------------------------------------------------------------------------------------------|--------------------------------------------|
|                                                              |                                                                                                    |                                                            |                                                                                                    |                                                     |                            |                         | 保険の対象となる方(被保険者                       |                                                                                                    |                                            |
| 望の補償をお選びく                                                    | ください                                                                                                    |                                                            |                                                                                                    |                                                     |                            |                         | 加入者からみた続柄                            | •                                                                                                    |                                            |
| 覧からご希望のプランをお過<br>来たい加まる場合は 「神の                               | 且びください。被保険:<br>RPPされられ、からつ                                                                                                    | きごとに選択ができます。<br>nt z 神保険者の結報も:                             | +1 アノださい                                                                                                    |                                                     |                            |                         | お名前                                  | 姓 例:山田 名 例:太桥                                                                                                    | ② ミドルネームのある方                               |
| 名を追加する場合は、「被け<br>ンによってご加入に制限がこ                               | (庾名を追加) から迫)<br>ございます。詳しくは、                                                                                                    | パンフレットをご確認く                                                | ださい。                                                                                                    |                                                     |                            |                         | フリガナ(半角カナ)                           | ti mara M Siano                                                                                                    |                                            |
| ダイワ 太郎様                                                      | 基本補償(団体総                                                                                                    | 合生活補償保 大口                                                  | ション補償                                                                                                    | <u> 傷害のみ補償(既契約者のみの</u>                              | <u>GLTD制度(収入サポート制度)</u>    |                         | 生年月日                                 | 西暦                                                                                                    | • B                                        |
| (本人)                                                         |                                                                                                    |                                                            |                                                                                                    | <u> </u>                                            |                            |                         | 性別                                   | 9件 女性                                                                                                    |                                            |
| 被保険者を追加                                                      | 基本補償(団体総                                                                                                    | 合生活補償保険)                                                   |                                                                                                    |                                                     |                            |                         |                                      |                                                                                                    |                                            |
| 2                                                            | 「ガ・病気のについて、3                                                                                                    | つのプラン(補償充実プラン                                              | 、八大疾病プラン、ジ                                                                                                    | 通院プラン)と3つ入院日額(15                                    | 5,000円、10,000円、5,000円)の組み合 | 5b                      | +                                    | ヤンセル 続けて追加する                                                                                                    | 追加する                                       |
| t                                                            | :で9フランから追択いた                                                                                                    | たきます。詳細の内容は保防<br>合計月5.保障料                                  | 6科機の「評細」をク                                                                                                    | ックいたたくか、ハンノレットを<br>合計月払保険料                          | こ参照ください。                   | -                       |                                      | at states a                                                                                                    |                                            |
|                                                              | state - ten 2                                                                                                    | 75%                                                        | 今回ご避知ブラン                                                                                                    | A REAL MARKED TOTAL                                 | 田水工紀さへ進む                   |                         |                                      |                                                                                                    |                                            |
|                                                              | 前年ご加い                                                                                                    | <sup>プラン</sup> <b>0</b> 円                                  | 今回ご選択プラン                                                                                                    | 1,636円 保險科内訳                                        | 甲込于続きへ進む                   |                         |                                      |                                                                                                    | ン] 加入を検討する                                 |
|                                                              | 前年ご加)                                                                                                    | <sup>ブラン</sup> 0円                                          | 今回ご選択ブラン                                                                                                    | 1,636円 <sup>(採廃料内)</sup>                            | 甲込手続きへ進む                   |                         |                                      |                                                                                                    | ン」 「加入を検討する」                               |
|                                                              | 前年ご加。                                                                                                    | <sup>ブラン</sup> 0円                                          | 今回ご選択ブラン                                                                                                    | 1,636円 (#陳科內部                                       | 単込手続さへ進む                   |                         |                                      | ■525m副 補助沈美フラン【人族日期15,000円フラ                                                                                                    | 加入を検討する                                    |
|                                                              | 前年ご知                                                                                                    | <sup>ブラン</sup> 0円<br>となる方(被保険                              | 今回ご選択ブラン 5) を追加して                                                                                                    | 1,636円 (188847)38                                   | 中込手続さへ進む                   |                         |                                      | ■15586 補助共業フラン (人族自由15.000円フラ                                                                                                    | シ」 一般人を接触する                                |
|                                                              | <sup>前年ご加</sup><br>(保険の対象<br>下記の項目を                                                                                                    | <sup>ブラン</sup> 0円<br>となる方(被保険 <del>)</del><br>すべてご入力いただき、「 | <ul> <li>              ← 図ご選択フラン      </li> <li> <b>皆)を追加して</b> </li> <li>             違加」ボタンを押し         </li> </ul>                                                                                                    | 1,636円 (WRR44/MBK)<br>ください。<br>てください。               | 中込手続きへ進む                   |                         |                                      | ●1541 補助共業フラン (人民日間15,000円フラ                                                                                                    | 2) 第3を描述する                                 |
| 険の対象となる方(被保                                                  | <sup>前年ご加.</sup><br>保険の対象<br>下記の項目を<br><b>険者)</b>                                                                                                    | <sup>79ン</sup> 0円<br>となる方(被保険行<br>すべてご入かいただき、「             | 今回ご選択フラン 皆)を追加して 追加」ボタンを押し                                                                                                    | 1,636円 (MRR44 PAGE)<br>ください。<br>こください。              | 中丛子就这个道心                   |                         |                                      | ■1011 ■ 村田大美ブラン (人民日報15,000円ブラ                                                                                                    | 2] 「 19人を総対すス                              |
| 険の対象となる方(被保<br>加入者からみた続柄                                     | <sup>前年ご加</sup><br>(保険の対象)<br>下記の項目を<br>(決者)                                                                                                    | <sup>プラン</sup> 0円<br>となる方(被保険 <del>1</del><br>すべてご入力いただき、「 | <ul> <li>● GGご選択ブラン</li> <li>● <b>を追加して</b></li> <li>追加」ボタンを押し</li> </ul>                                                                                                    | 1,636円 <sup>(1998+7998)</sup><br>ください。<br><<ださい。    | 中心手続きへ進む                   |                         |                                      | ■7011 ■ 相応共美プラン (人族日禄15,000円2つ                                                                                                    | 2) 「加入を提討すス」                               |
| 険の対象となる方(被保<br>加入者からみた続柄                                     | <sup>前年ご加</sup><br>保険の対象<br>下記の項目を<br><u>検者</u> )                                                                                                    | 79> 0円<br>となる方(被保険行<br>すべてごみかいただき、「<br>・                   | <ul> <li>4回ご選択ブラン</li> <li>4回ご選択ブラン</li> <li>6)を追加して</li> <li>6)を追加して</li> <li>6)</li> <li>6)</li> <li>7)</li> <li>7)</li></ul>                                                     | 1,636円 WRRHATER<br>ください。<br>ください。                   | 中心手続きへ進じ                   | 「加入者な                   | からみた続柄」は                             | Nut: 利加力まプラン LA反日相15,000円プラン<br>1000円の1000円の100000000 | 2) 地入を抜けまス                                 |
| 険の対象となる方(被保<br>加入者からみた続柄<br>お名前                              | ##=ста.<br><b>(Деролуа)</b><br>ТЕОляде<br><b>(Деролуа)</b>                                                                                                    | 77> 0円<br>となる方(被保険<br>すべてご入力いただき、「<br>-<br>配係者             | <ul> <li>4回ご選択プラン</li> <li>4回ご選択プラン</li> <li>4回ご選択プラン</li> <li>5)を追加して</li> <li>追加」ボタンを押し</li> <li>名</li> </ul>                                                                                                    | 1,636円<br>(WRHATER<br>ください。<br>(ください。<br>? <u>こ</u> | 中込手続くへ進じ                   | 「加入者なのでのです。」            | からみた続柄」は<br>子どもいずれかを入力               | CTITE Militま7.72 LA版目標15.000H2.7                                                                                                    | 2]                                         |
| 険の対象となる方(被保<br>加入者からみた続柄<br>お名前<br>フリガナ(半角カナ)                | нести.<br>(R)(R)(R)(R)<br>(R)(R)(R)(R)(R)(R)(R)<br>(R)(R)(R)(R)(R)(R)(R)<br>(R)(R)(R)(R)(R)(R)(R)<br>(R)(R)(R)(R)(R)(R)(R)<br>(R)(R)(R)(R)(R)(R)(R)<br>(R)(R)(R)(R)(R)(R)(R)(R)<br>(R)(R)(R)(R)(R)(R)(R)(R)(R)(R)(R)(R)(R)( | 77> 0円<br>となる方(被保険<br>すべてご入力いただき、「                         | <ul> <li>4回ご選択プラン</li> <li>皆)を追加して</li> <li>追加」ボタンを押し</li> <li>名</li> <li>メ</li> </ul>                                                                                                    | 1,636円<br>(ださい。<br>(ください。<br>で また                   | 中込手載さべ進じ                   | 「加入者な<br>配偶者・予<br>誤って他の | からみた続柄」は<br>子どもいずれかを入力<br>の続柄を入力した場合 | ください。<br>はログアウトし再度ログ                                                                                                    | ジー (1) (1) (1) (1) (1) (1) (1) (1) (1) (1) |
| 険の対象となる方(被保<br>加入者からみた続柄<br>お名前<br>フリガナ (半角カナ)<br>生年月日       | ###ご知<br>保険の対象<br>正記の項目を<br>決者)                                                                                                    | 77> 0円<br>となる方(被保険<br>ちゃてご入力いただき、「                         | <ul> <li>◆母ご選択プラン</li> <li>▲母ご選択プラン</li> <li>▲</li> <li>▲</li> <li>▲</li> <li>▲</li> <li>▲</li> <li>▲</li> <li>▲</li> <li>▲</li> <li>▲</li> <li>▲</li> <li>月</li> </ul>                                                                                                    | 1,636円 WRRHAR                                       | 中込手載さべ進じ                   | 「加入者が<br>配偶者・子<br>誤って他の | からみた続柄」は<br>子どもいずれかを入力<br>の続柄を入力した場合 | <ださい。<br>はログアウトし再度ログ                                                                                                    | ジーレンをお願いしまで                                |
| 陝の対象となる方(被保<br>加入者からみた続柄<br>お名前<br>フリガナ (半角カナ)<br>生年月日<br>性別 | ##=218.<br>保険の対象<br>正記の項目を<br>決者)                                                                                                    | 77> 0円<br>となる方(被保険行<br>すべてご入力いただき、「                        | <ul> <li>◆母ご選択ブラン</li> <li>▲母ご選択ブラン</li> <li>▲</li> <li>▲</li> <li>毎</li> <li>第</li> <li>第</li> <li>第</li> <li>第</li> <li>月</li> </ul>                                                                                                    | 1,636円 WRRHAR                                       | 中丛手載さべ進じ                   | 「加入者な<br>配偶者・子<br>誤って他の | からみた続柄」は<br>子どもいずれかを入力<br>の続柄を入力した場合 | ください。<br>はログアウトし再度ログ                                                                                                    | ジーンをお願いしまで                                 |
| 険の対象となる方(被保<br>加入者からみた続柄<br>お名前<br>フリガナ (半角カナ)<br>生年月日<br>性別 | ###こ知<br>保険の対象<br>正記の項目を<br>(於者)                                                                                                    | 77> 0円<br>となる方(被保険者<br>まべてご入力いただき、「                        | <ul> <li>◆母ご選択ブラン</li> <li>▲ 日本</li> <li>▲ 日本</li></ul> | 1,636円 WRRH732K<br>ください。<br>ください。<br>マミト            | 中心手続けへ進じ                   | 「加入者が<br>配偶者・予<br>誤って他の | からみた続柄」は<br>子どもいずれかを入力<br>の続柄を入力した場合 | ください。<br>はログアウトし再度ログ                                                                                                    | ブインをお願いしまで                                 |

1 「被保険者を追加」ボタンをクリックします

3

2 補償の対象となる方(被保険者)情報を入力します ※「加入者からみた続柄」は配偶者か子どもを選択ください

「追加する」をクリックします ※続けて被保険者を追加する場合は「続けて追加」ボタンをクリック

### 6.同条件継続(既存加入プランを変更しない)の場合

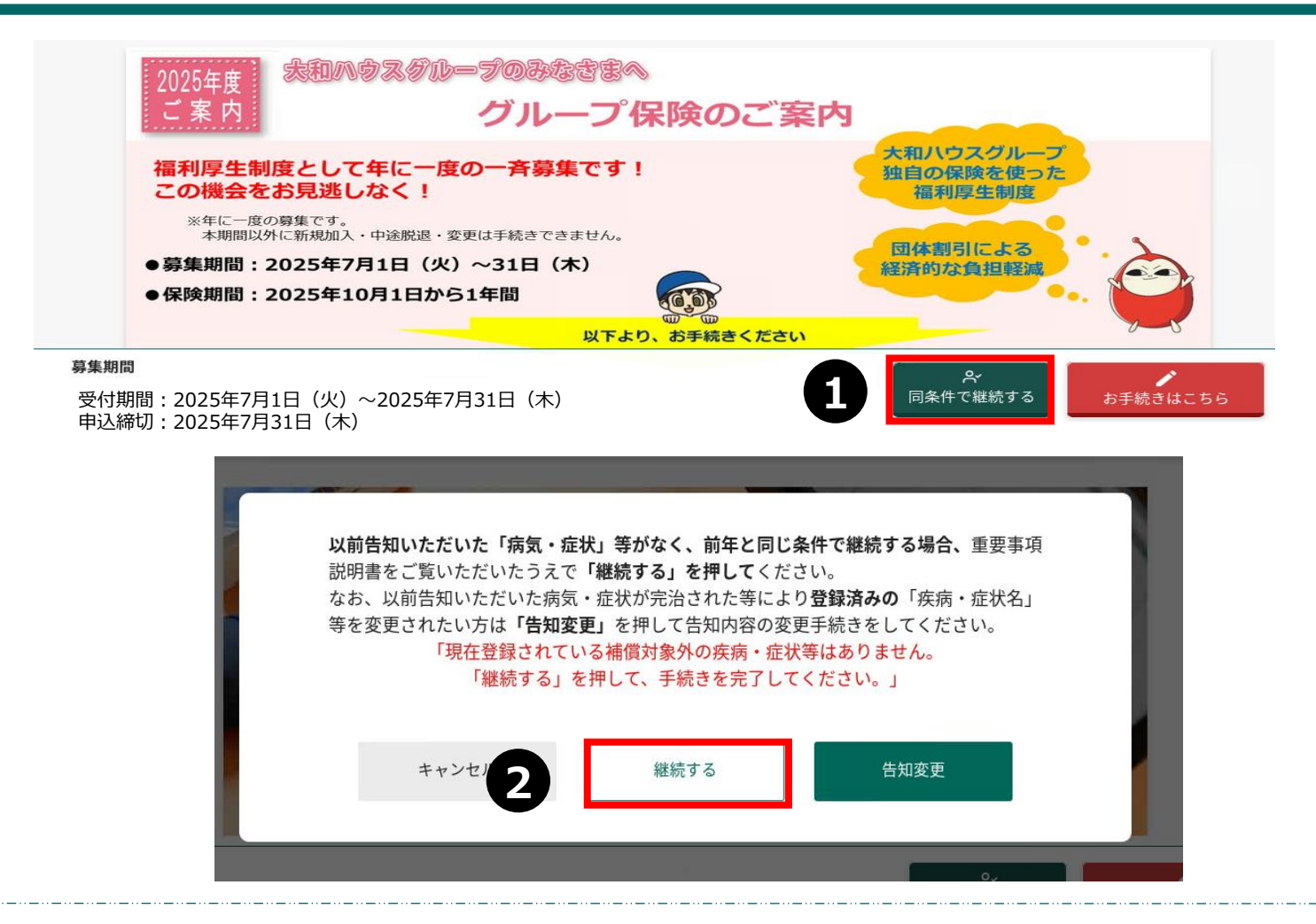

1 「同条件で継続する」をクリックします

「継続する」をクリックします

### 7.同条件継続(告知を変更して継続する)場合

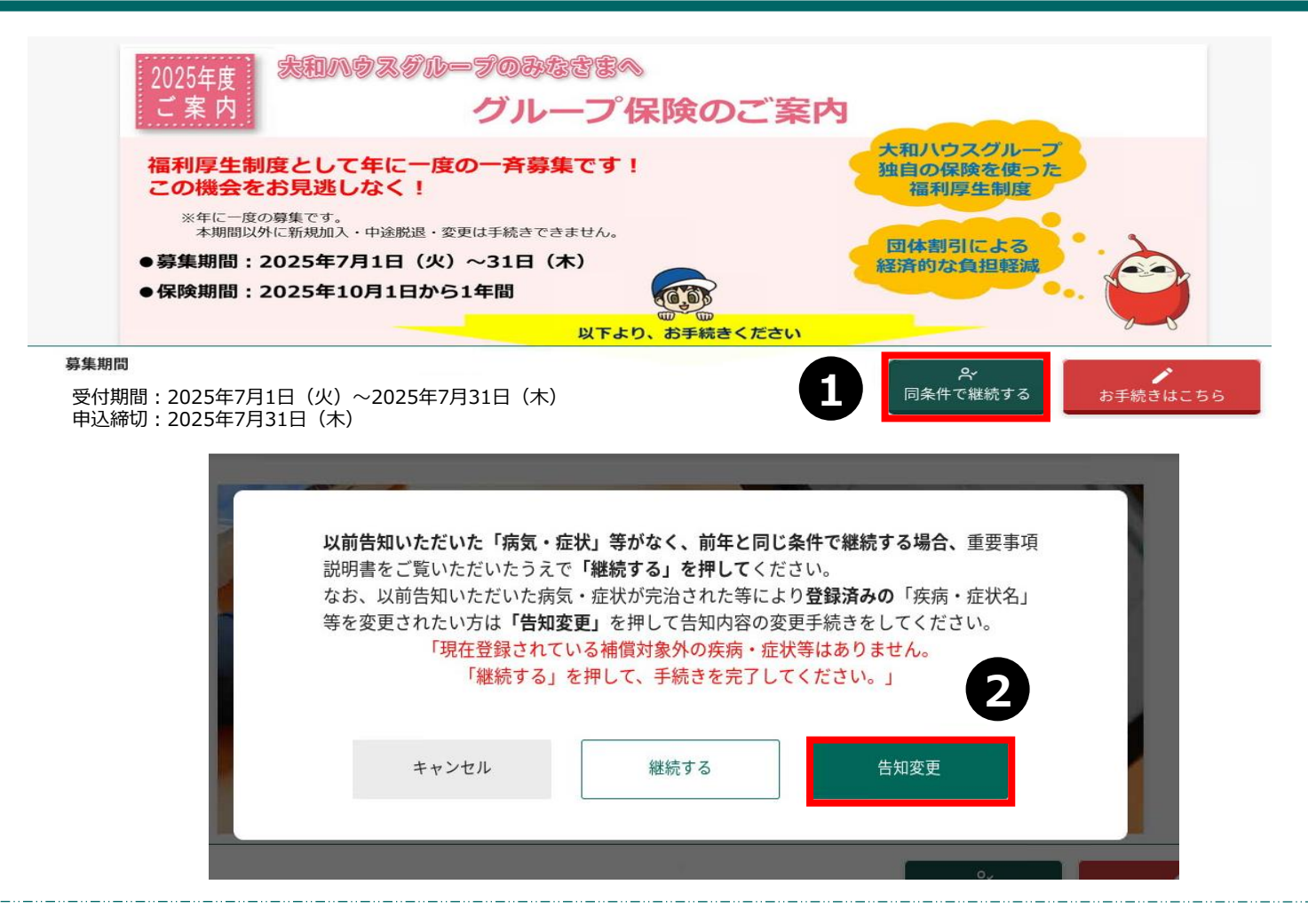

1 「同条件で継続する」をクリックします

2 「告知変更」をクリックし、健康告知画面で変更します

### 8.条件を変更して継続する場合

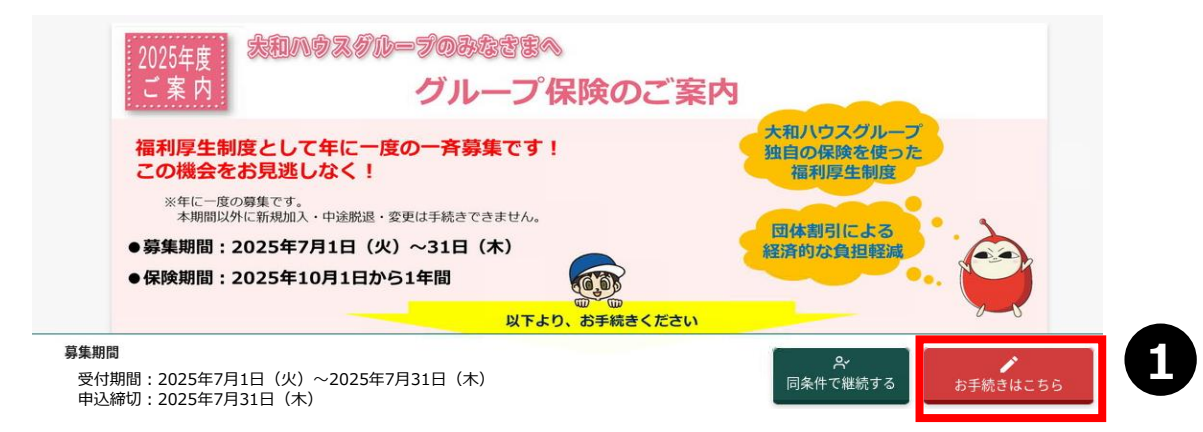

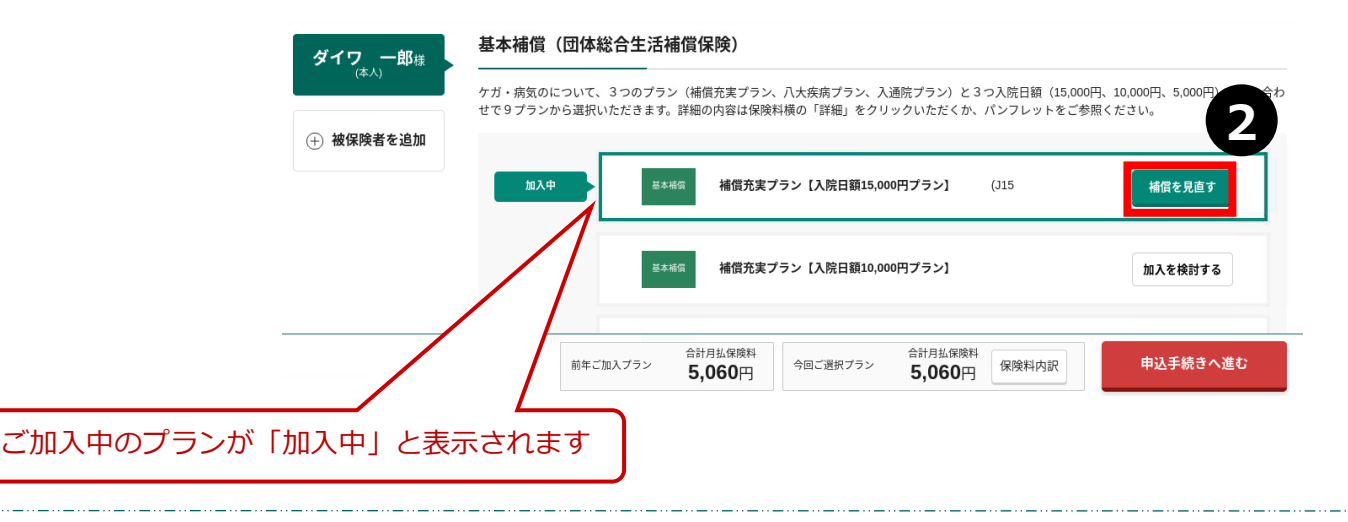

1 「お手続きはこちら」をクリックします

2 現在ご加入中のプランの「補償を見直す」をクリックします

以降の手続きは「健康状態の告知~加入手続完了」11)を確認します

### 9.解約する(次年度継続を脱退する)場合

| 2025年度<br>文 次 か<br>第二日 1995年1月<br>第二日 1995年1月<br>第二日 1995年1月<br>第二日 1995年1月<br>1995年1月<br>1995年1月<br>1995年10月1日から1年間 |                                                                                 | ールして「次年度<br>はこちら」をクリ<br><sup>独自の保険を使った</sup><br><sup>福利厚生制度</sup><br><sup>磁格</sup> 制同による<br>経済的な負担戦端 | 継続を脱退<br>ック | GLTD制度<br>現在加入されている方「す・<br>ご加入しているすべての方の<br>一部の方のみ脱退する、一部<br>こちら」ボタンを押して変更 |    |
|----------------------------------------------------------------------------------------------------|---------------------------------------------------------------------------------|----------------------------------------------------------------------------------------------------|-------------|----------------------------------------------------------------------------|----|
| <u>募集期間</u><br>入状況一覧<br>年度<br>団体総合生活補償保険                                                                             | 合計年間                                                                            | <u>余</u><br>1906年 60,720円                                                                            | ПLE         |                                                                            | 65 |
| ダイワー郎株     オー<br>オー<br>オブション     オー<br>スプション     スプション     スプション                                                     | 補養先業ブラン 【入院日額 (J15<br>15,000円ブラン】<br>オプションA (死亡後遺障 (A05<br>素) ブラン<br>計一時払保険料 0円 | 4,760円 月业<br>300円 月业<br>合計月払保険料 5,060円                                                               | -           |                                                                            |    |
|                                                                                                    |                                                                                 | 次年度継続を脱退す                                                                                            | る方はこちら▶     |                                                                            |    |

1 「次年度継続を脱退する方はこちら」をクリックします

2 「全て脱退する」をクリックします

# 10.申込内容を変更・キャンセルする場合

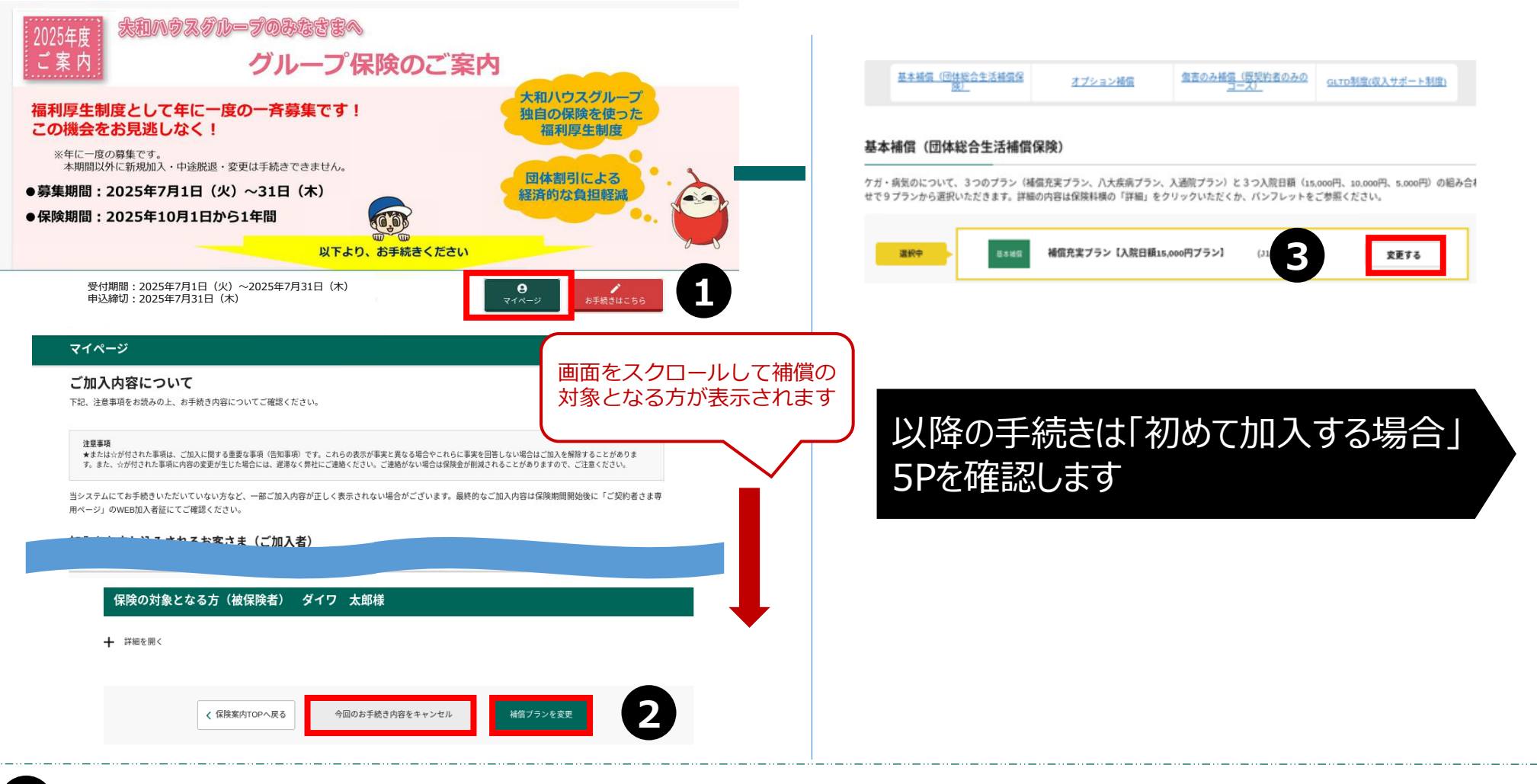

1 トップ画面の「マイページ」をクリックします

2 「補償プランを変更」をクリックします ※キャンセルする場合は「今回のお手続き内容をキャンセル」をクリックします

3 「変更する」をクリックします

### 11.ログインIDを忘れた場合

#### MS&AD あいおいニッセイ同和損保

#### 団体保険 WEBお手続き

#### ログイン

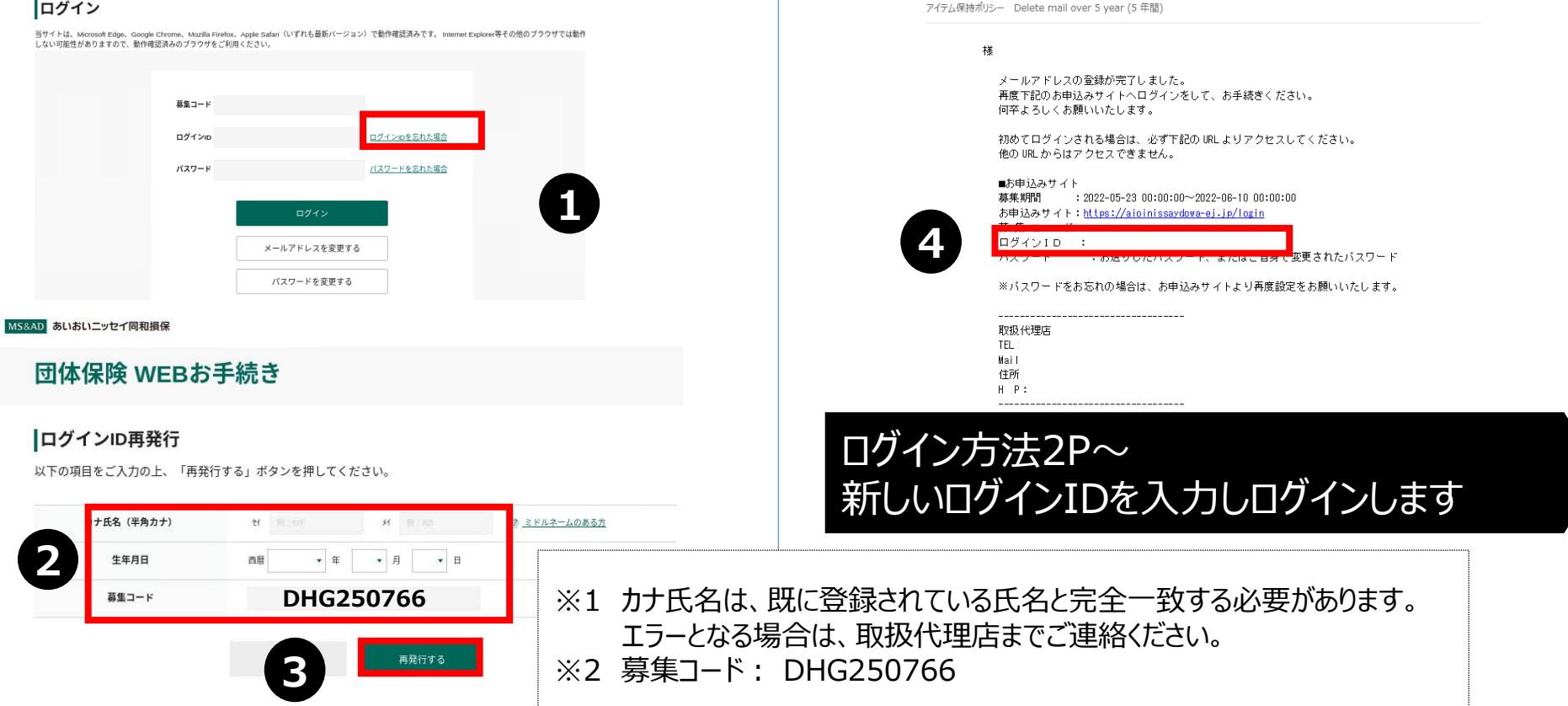

### 「ログインIDを忘れた場合」をクリックします

- 「カナ氏名(半角カナ)※1」「生年月日」「募集コード※2」を入力します
- 「再発行する」をクリックします

6

4

配信されたメールアドレスに新しいログインIDが掲載されています

前田直希\_WEH60

あいおいニッセイ同和損保WEB手続きサイト <info@aioinissaydowa-ej.jp>

メールアドレス登録のお知らせ

### 12.パスワードを忘れた場合

MS&AD あいおいニッセイ同和損保

#### 団体保険 WEBお手続き

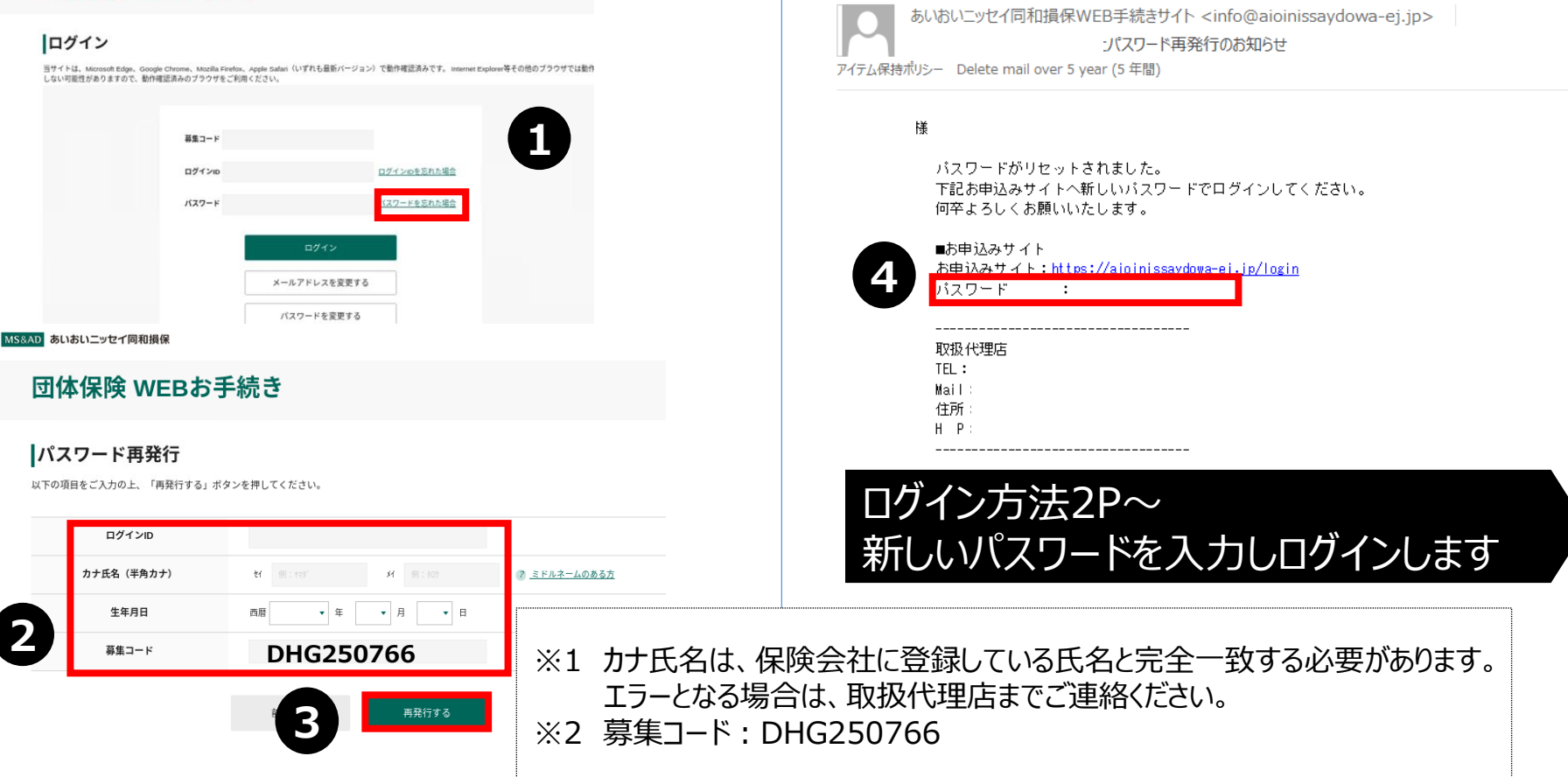

### ● 「パスワードを忘れた場合」をクリックします

- 「ログインID」「カナ氏名(半角カナ)※1」「生年月日」「募集コード※2」を入力します
- 3 「再発行する」をクリックします
- ④ 配信されたメールアドレスに新しいパスワードが掲載されています

### 12.メールアドレスを変更する場合

### ログイン

当サイトは、Microsoft Edge、Google Chrome、Mozilla Firefox、Apple Safari(いずれも最新バージョン)で動作確認済みです。 Internet Explorer等その他のブラウザでは動作 しない可能性がありますので、動作確認済みのブラウザをご利用ください。

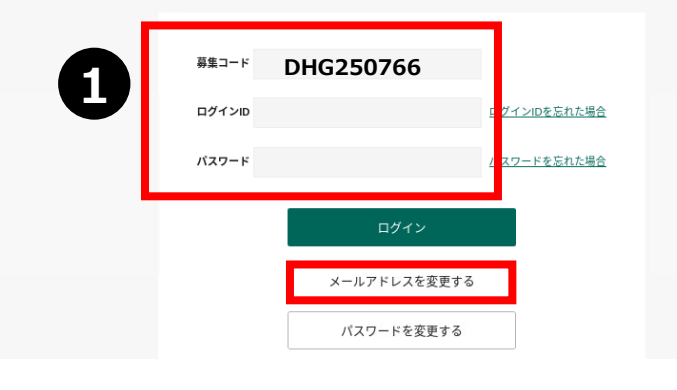

### メールアドレス変更

メールアドレスをご登録ください。 ご登録いただいたメールアドレス宛に、ログインURLをお送りします。

|                                                 | 例:abc@aioi.co.jp                        |                                            |     |
|-------------------------------------------------|-----------------------------------------|--------------------------------------------|-----|
| 2                                               | abc                                     | @ aloi.co.jp                               |     |
| x=117FUX                                        | 確認用に同じメールフ                              | "ドレスを入力してください。                             |     |
|                                                 | abc                                     | @ aioi.co.jp                               |     |
| <b>注意</b><br>メイン指定(受信拒否設定)を行<br>定しない場合、パスワードなどの | っている場合は、必ず「@aioiniss<br>ご連絡メールをお届けできない場 | aydowa-ej.jp」からのメールを受信可能に設定してくだ<br>合があります。 | さい。 |

変更する

3

前へ戻る

### 1 募集コード、ログインID、パスワードを入力し「メールアドレスを変更する」をクリックします

2 登録するメールアドレスを入力します

「変更する」をクリックします ※登録完了メールが届きますので、掲載URLよりログインください